# so geht's

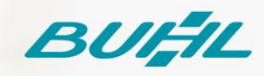

# Schritt-für-Schritt-Anleitung

WISO Steuer-Web

Aktivierung der Abgabefunktion für WISO Steuer-Web 17.01.2022

#### Voraussetzungen

Diese Anleitung ist nutzbar für die Web-Anwendung WISO Steuer. Es wird ein vollständig aktiviertes buhl:Konto und eine gültige Lizenz eines der folgenden Programme des entsprechenden Steuerjahres vorausgesetzt.

WISO Steuer-Sparbuch

WISO Steuer-Office

WISO Steuer-Berater

WISO Steuer-Mac

Nicht geeignet ist diese Anleitung für die Mac App Store Version WISO Steuer!

#### Schritt 01

Öffnen Sie in einem beliebigen Browser die Internetseite <u>https://www.buhl.de/steuer/</u> und betätigen Sie die Schaltfläche "Anmelden".

| 😑 WISO Steuer | So funktioniert's 🗸 | Warum? | Wissen & Tipps 🗸 | Perfekt für dich 🗸 | Preise | :b ANMELDEN | :buhl |
|---------------|---------------------|--------|------------------|--------------------|--------|-------------|-------|
|               |                     |        |                  | -                  |        |             |       |

# Schritt 02

Geben Sie Ihre Zugangsdaten Ihres buhl:Konto ein und klicken Sie auf "Anmelden".

|                        | <b>buhl:</b> Konto             |          |
|------------------------|--------------------------------|----------|
| Bitte geben Sie das Pa | sswort für Ihr buhl:Konto ein. |          |
| E-Mail-Adresse         | mustermann-max75@              |          |
| Passwort               | •••••                          | ¢        |
|                        | Passwort vergessen?            |          |
| Zurück                 |                                | Anmelden |

# Schritt 03

Klicken Sie oben rechts auf "Mein Konto > Garantie-Nummern".

|                              | : В меіл колто                                                                                     |  |  |  |  |  |
|------------------------------|----------------------------------------------------------------------------------------------------|--|--|--|--|--|
| Zuletzt verwendet            | Abmelden  fin finanzblick-Import  Mein buhl:Konto  Garantie-Nummern  Arei-Faktor-Authentifizierung |  |  |  |  |  |
| Co gobtic                    | Steuer-Abruf bearbeiten     ELSTER-Zertifikate                                                     |  |  |  |  |  |
| WISO Steuer schnell erklärt  |                                                                                                    |  |  |  |  |  |
| Auster-Steuererklärungen für | 2021                                                                                               |  |  |  |  |  |
| WISO Steuer<br>Bestseller ab | <b>29</b> ,95 €<br>Kaufen                                                                          |  |  |  |  |  |

## Schritt 04

Erfassen Sie die Garantie-Nummer im dafür vorgesehenen Feld und bestätigen Sie mit "Übernehmen". Gegebenenfalls wird zusätzlich Ihre Kundennummer abgefragt, welche Sie bitte ebenfalls erfassen.

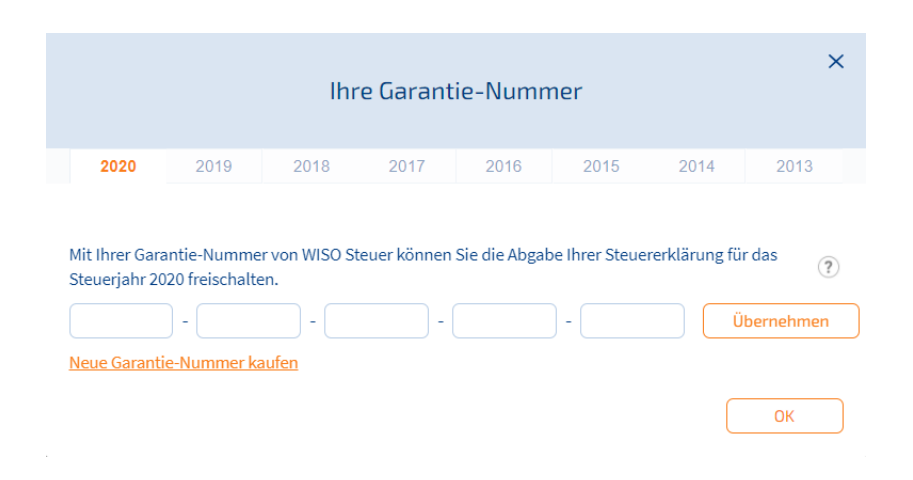

# Schritt 05

Sie erhalten abschließend eine Bestätigung und können nun auch mit der App WISO Steuer für Ihr Tablet Ihre Steuererklärungen für das freigeschaltete Steuerjahr abgeben.

### Tipp:

Besitzen Sie mehrere gültige Lizenzen, aktivieren Sie bitte die Lizenz, die Sie aktuell nutzen möchten durch einen Klick auf den Haken, welcher hinter der Garantie-Nummer angezeigt wird.

Der grüne Haken symbolisiert die erfolgreiche Aktivierung der jeweiligen Lizenz. Es kann nur eine Lizenz gleichzeitig zur Nutzung (grüner Haken) aktiviert sein.